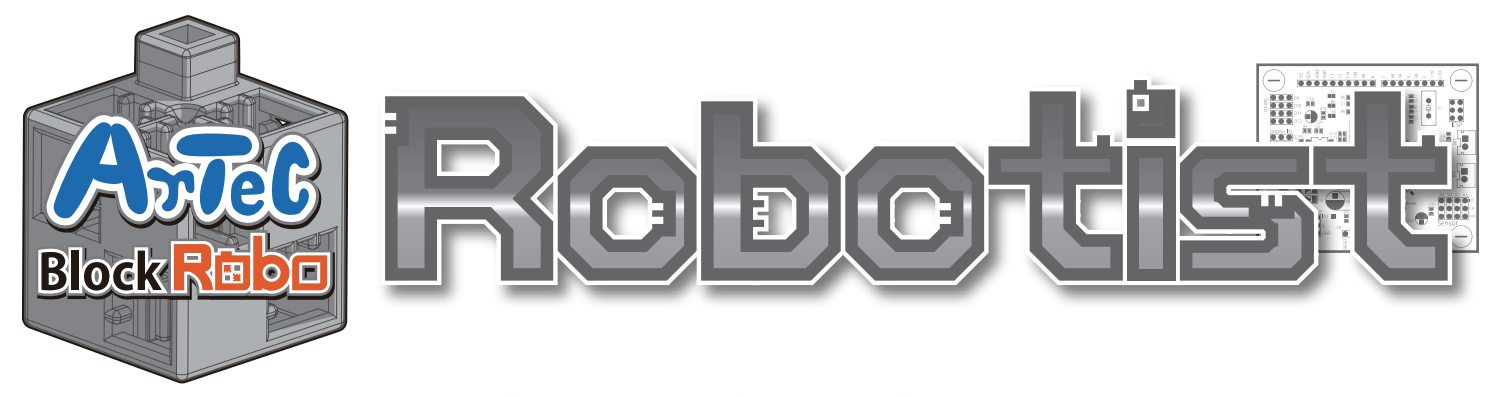

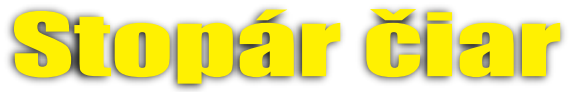

#### Návod na montáž

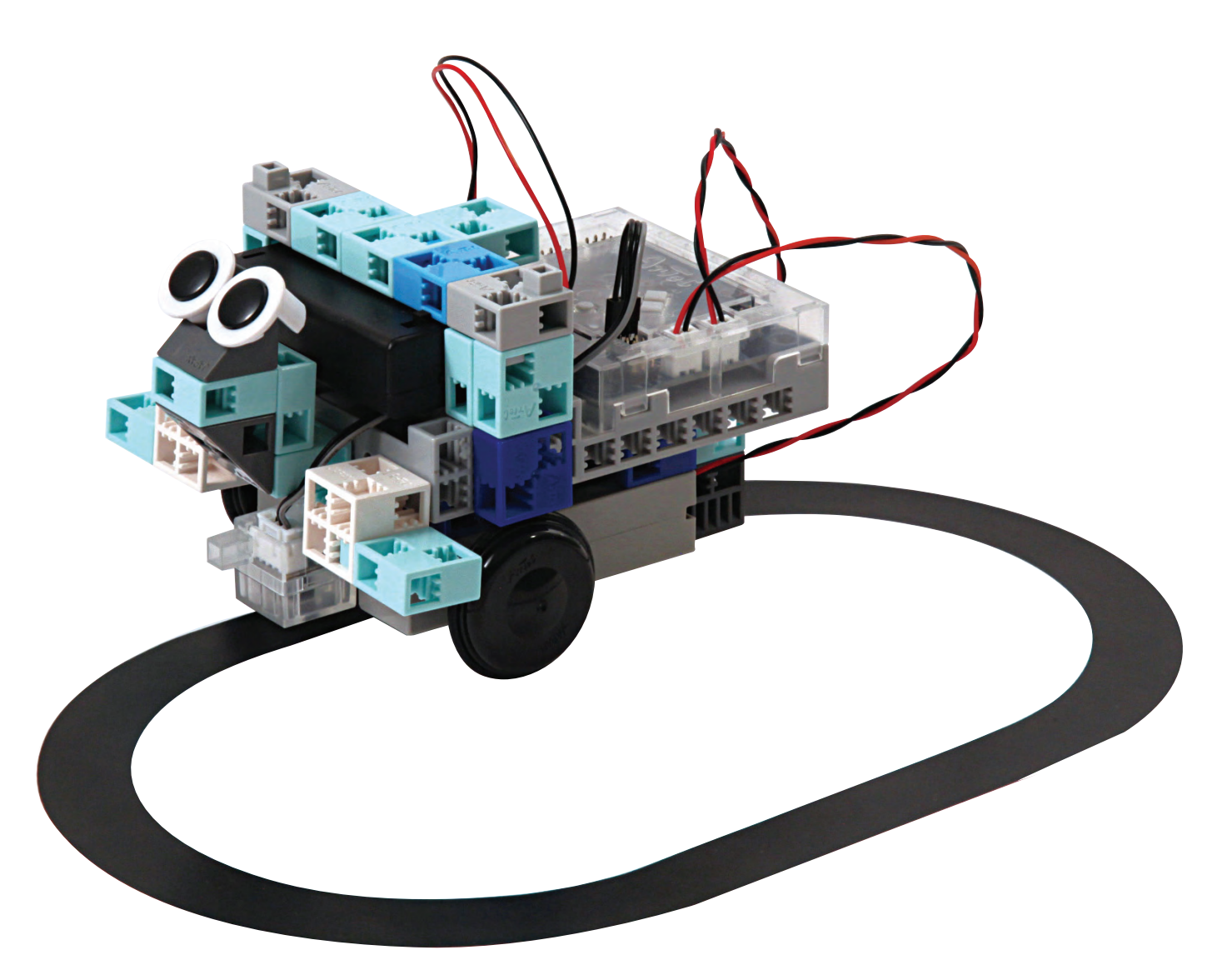

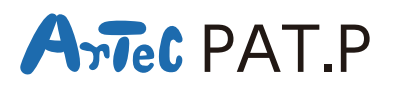

**Distribútor pre Slovensko: Kvant spol. s r.o.** FMFI UK Mlynská dolina 842 48 Bratislava Slovakia, Europe E-mail: obchod@kvant.sk web: www.kvant.sk

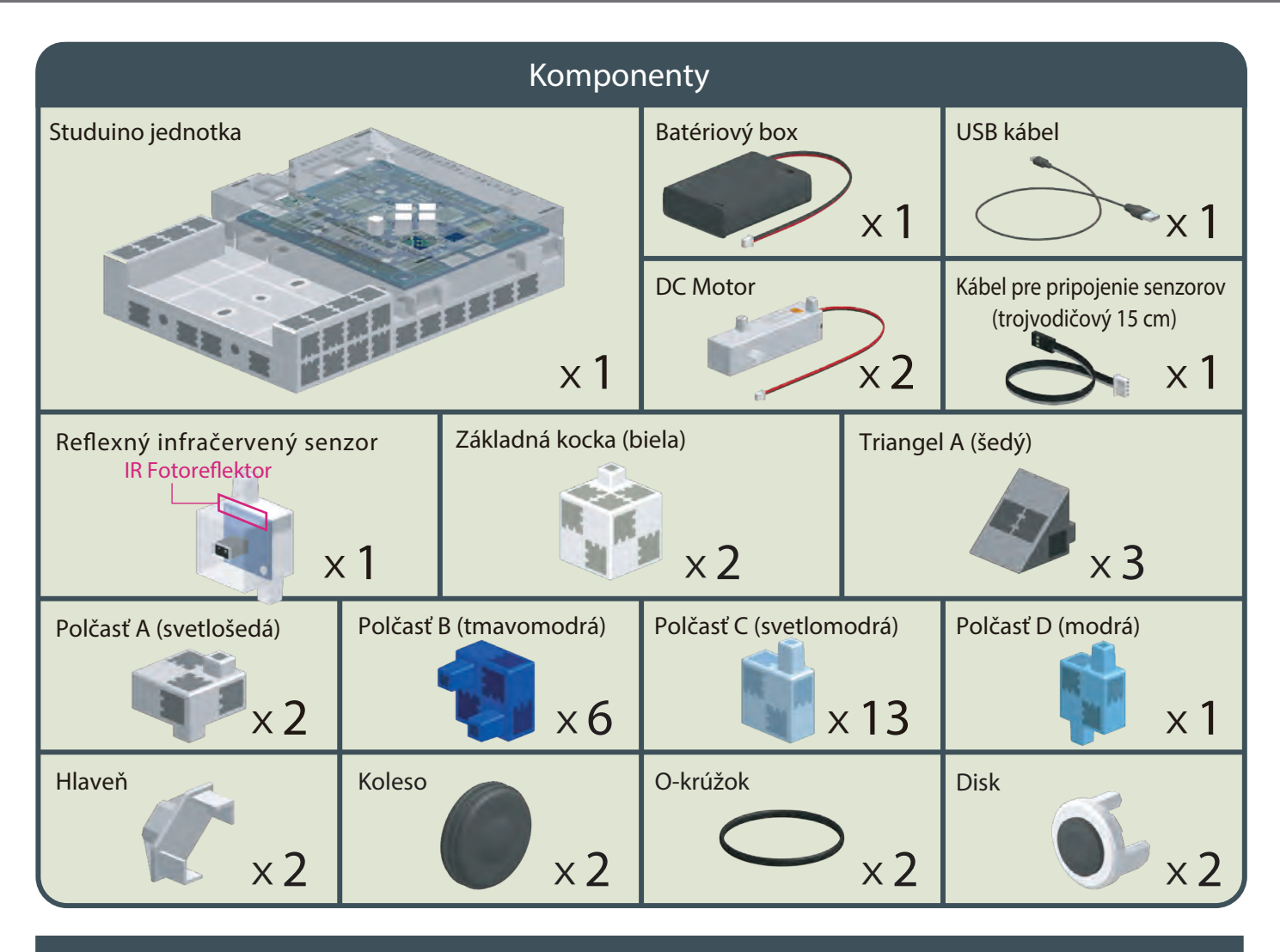

#### Návod na montáž - etikety

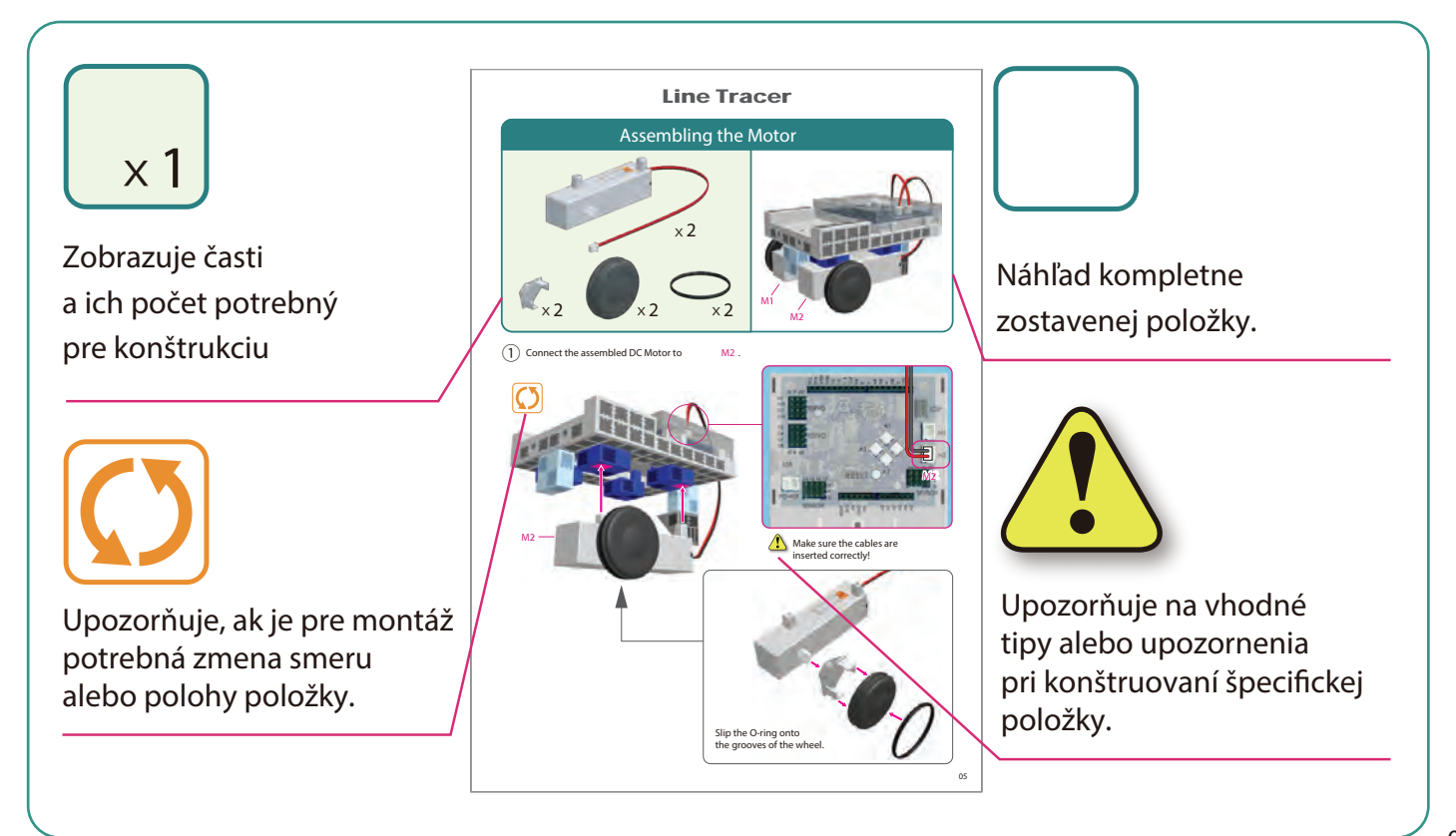

#### Montáž tela (podstava)

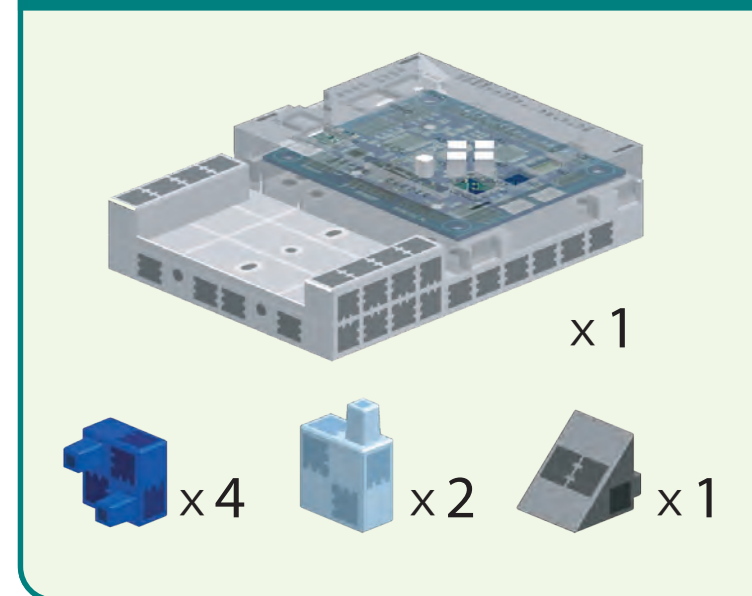

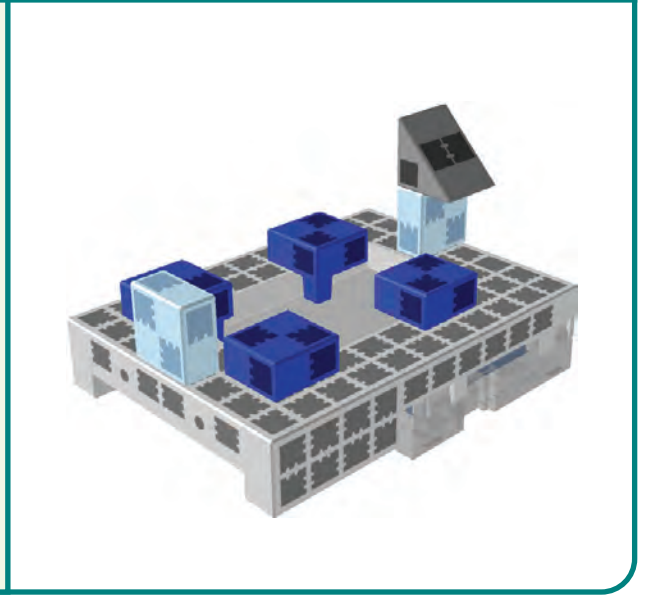

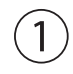

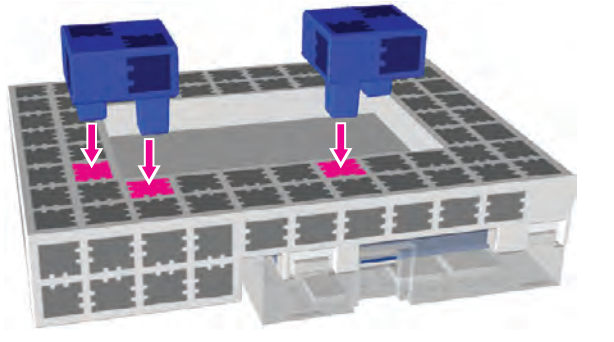

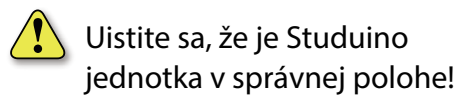

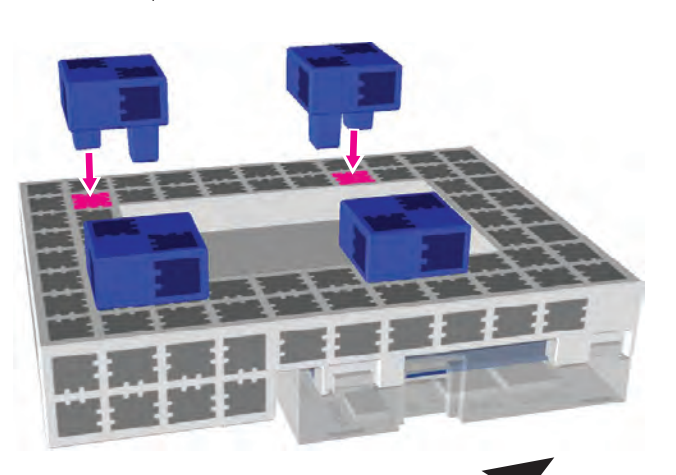

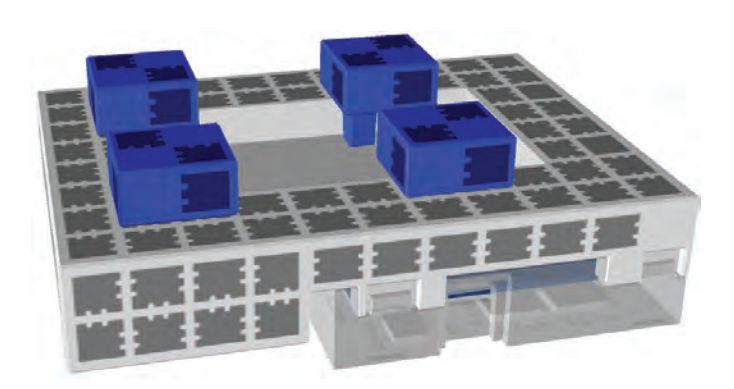

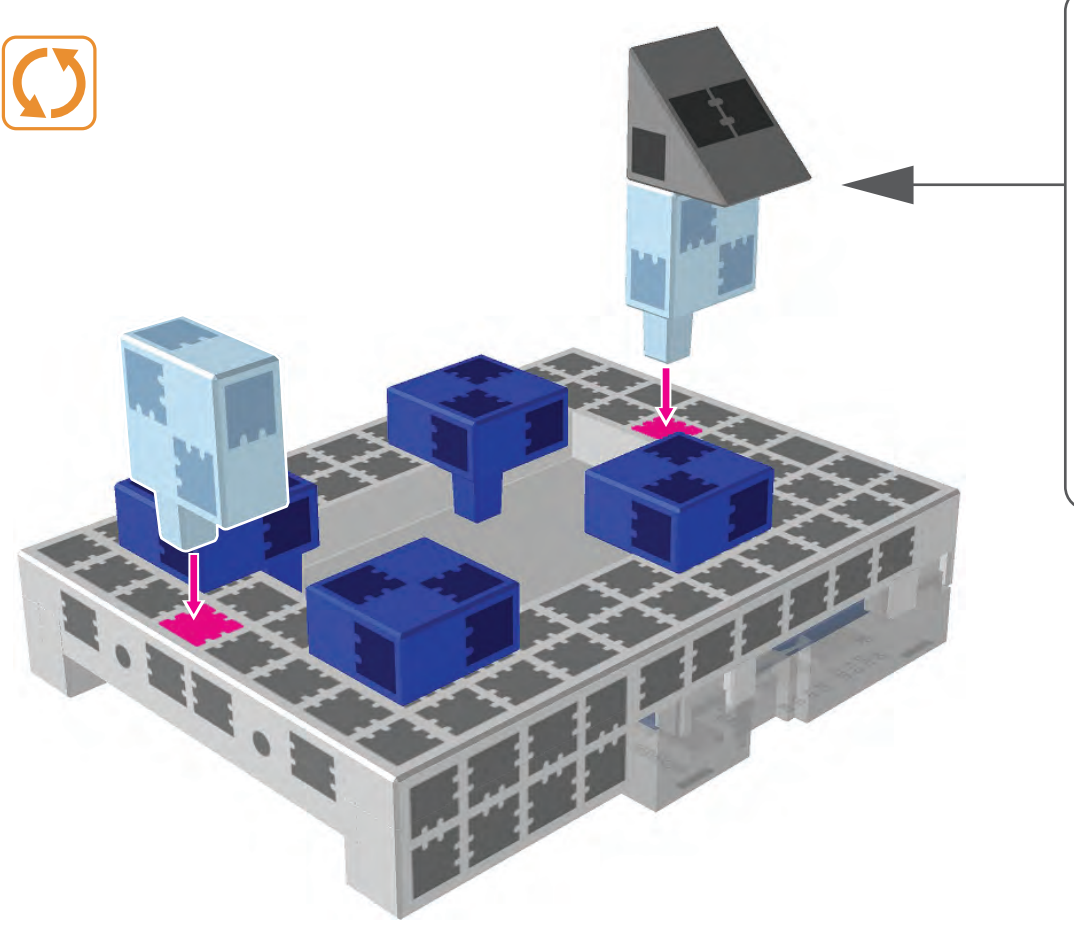

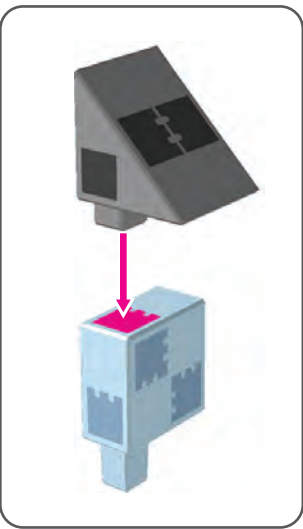

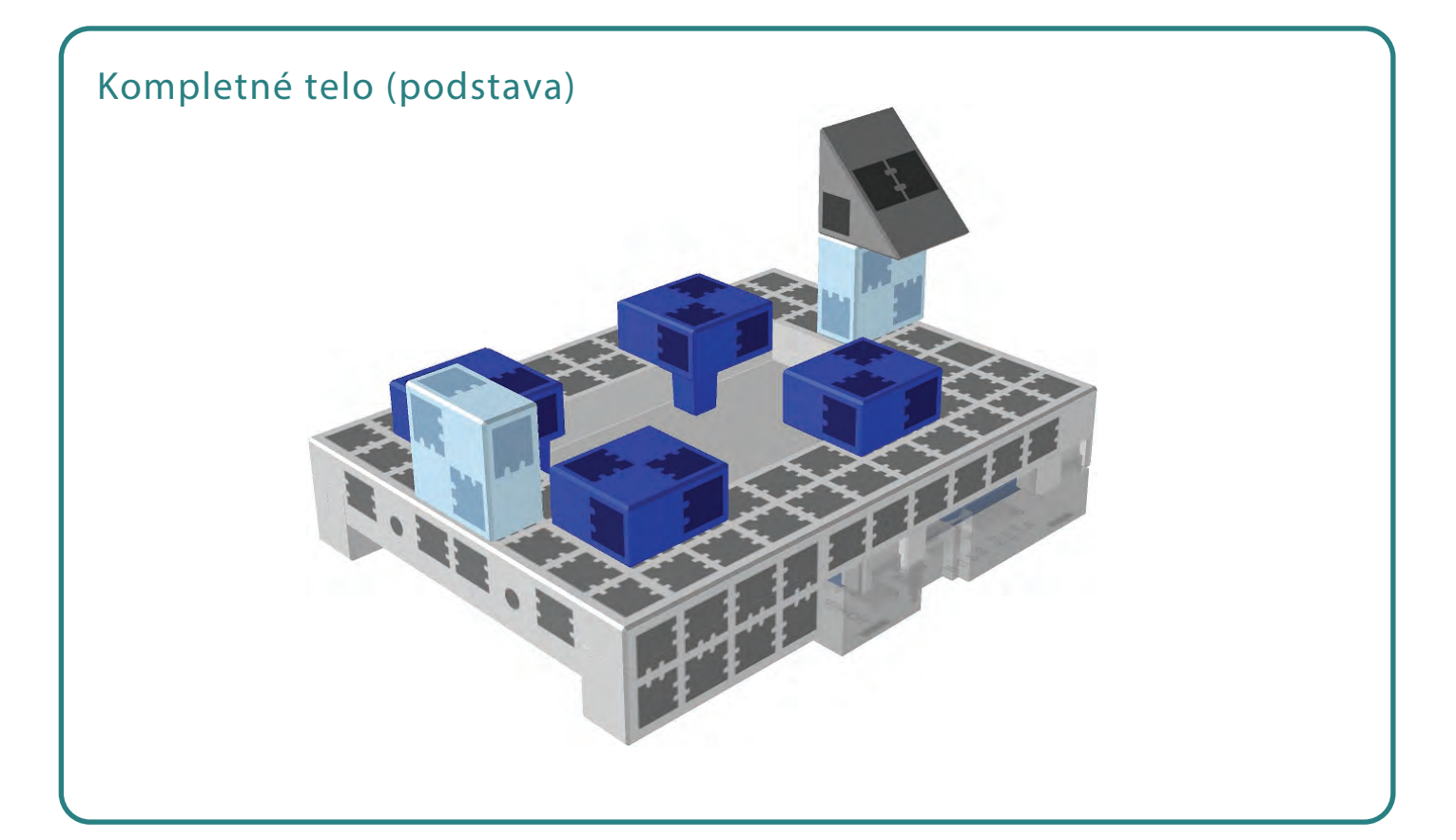

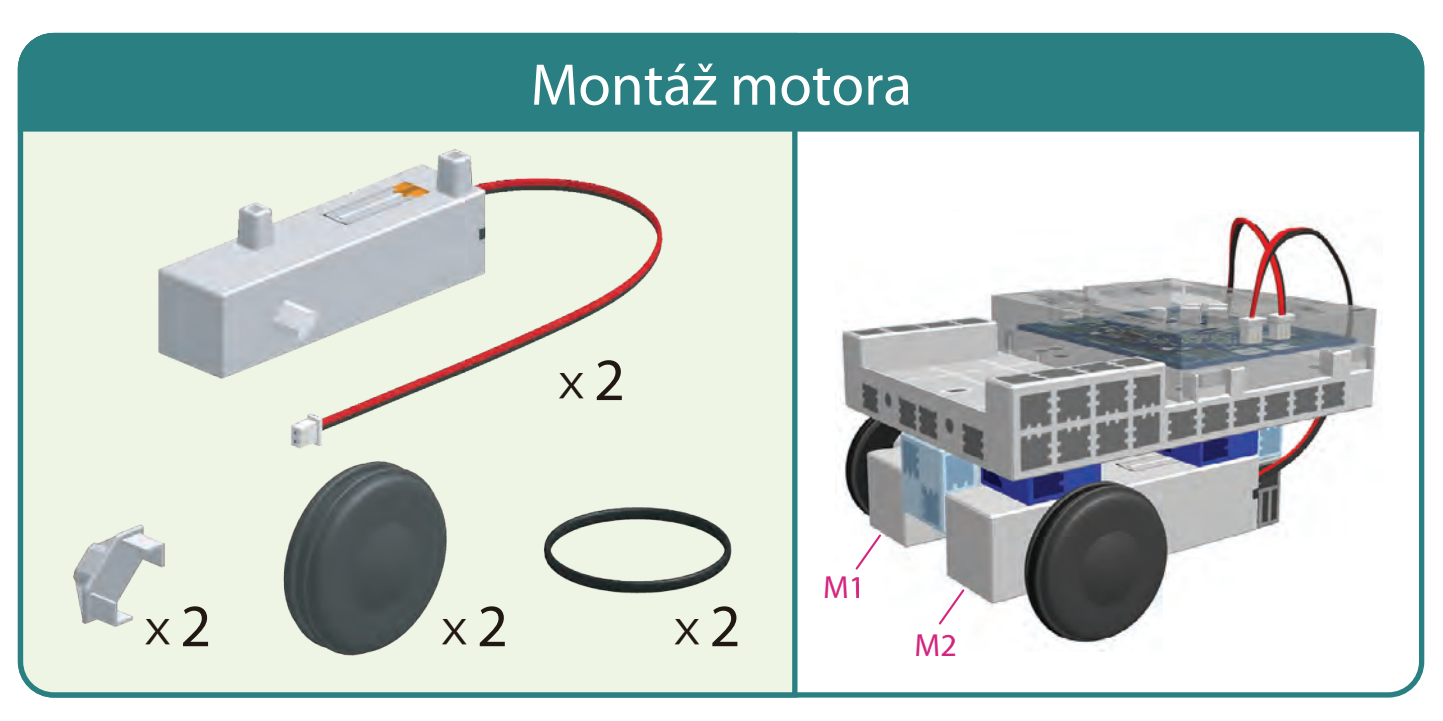

(1) Skonštruovaný DC motor pripoj k M2 .

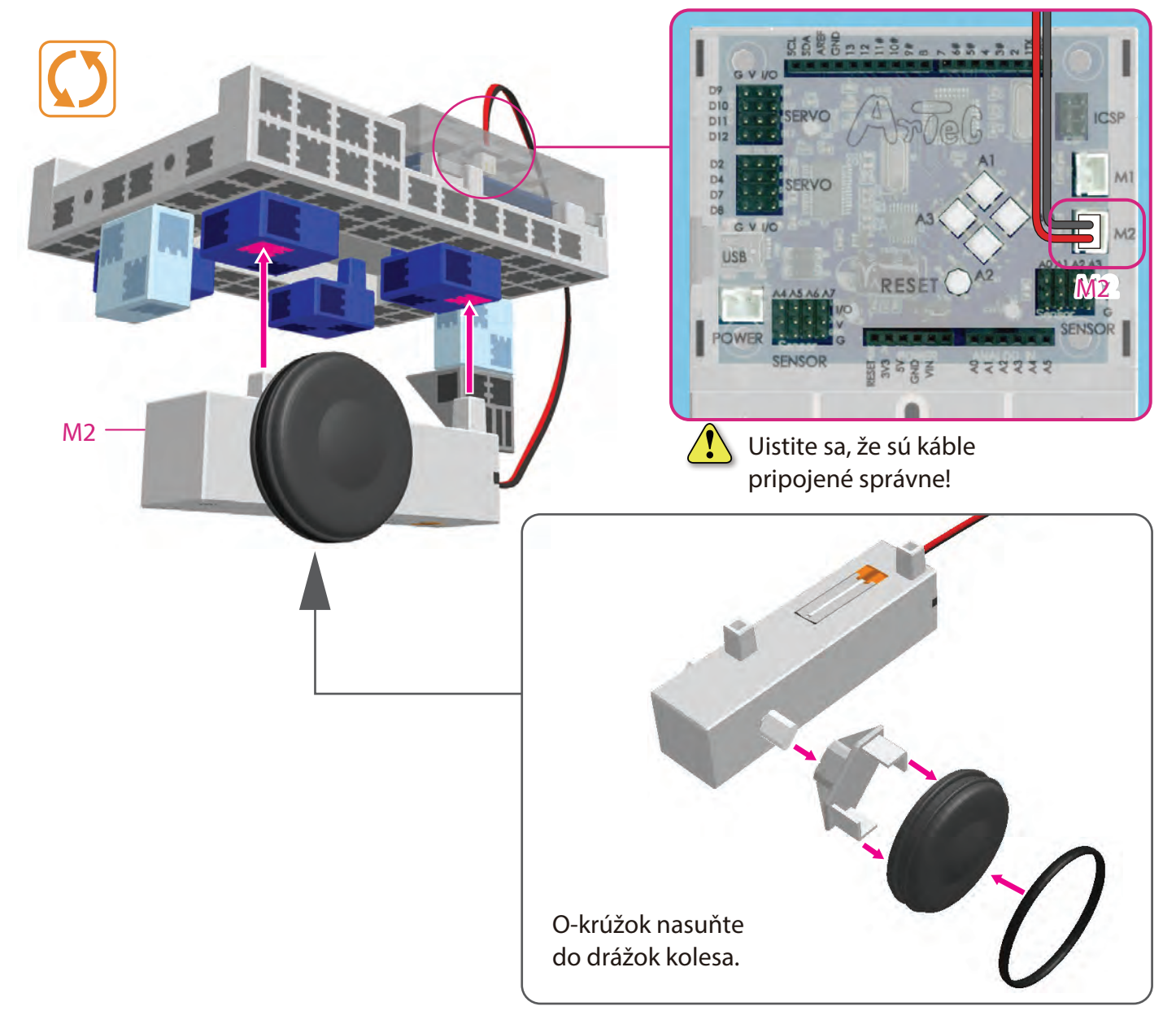

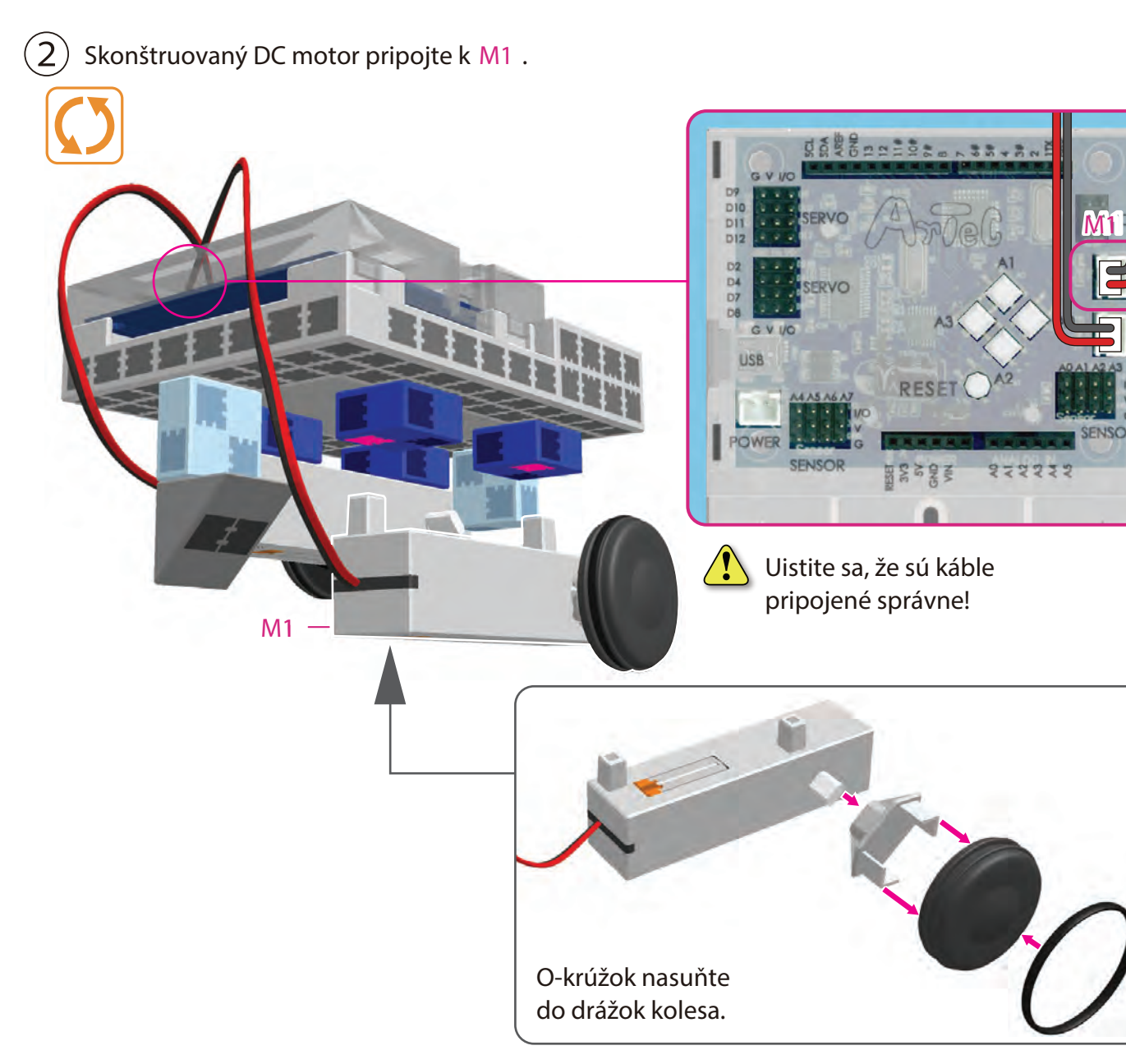

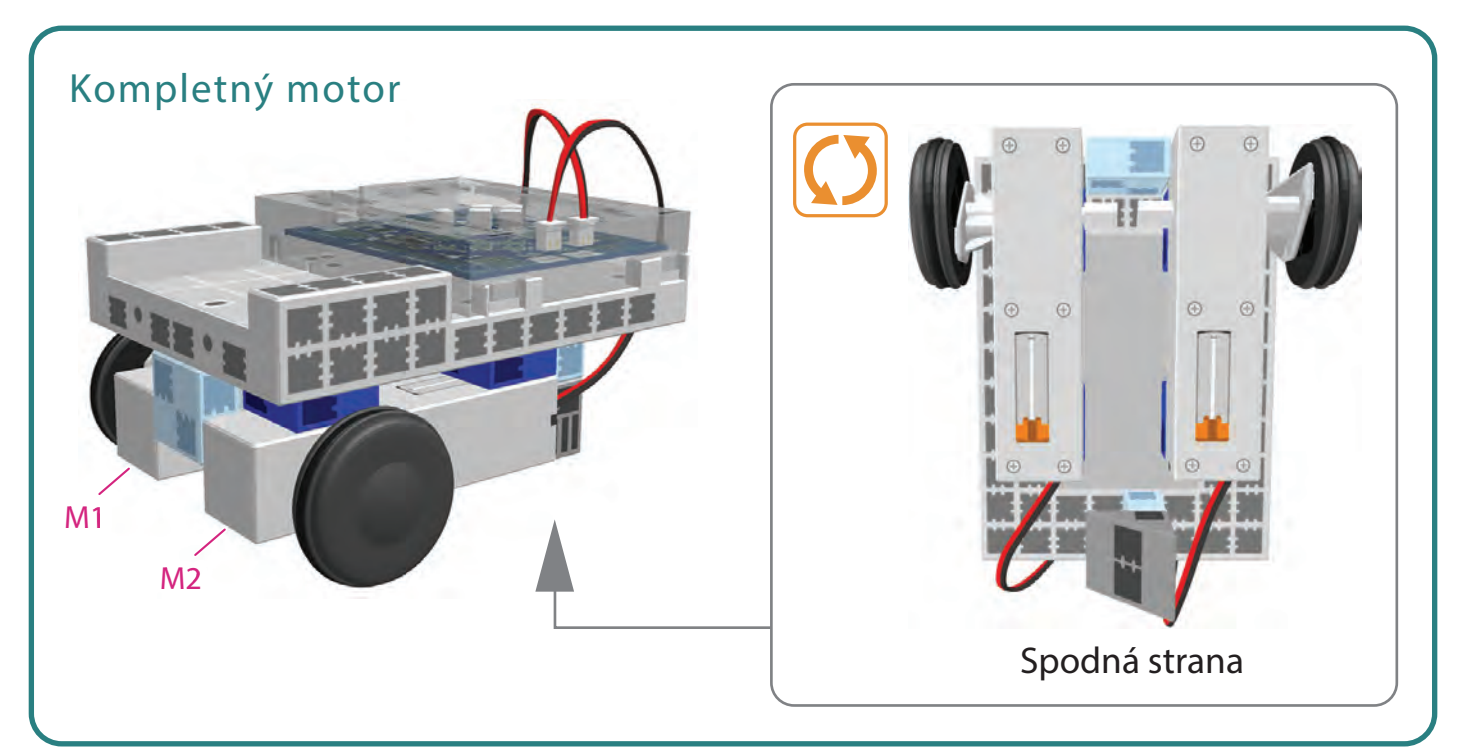

#### Montáž tela (predná časť)

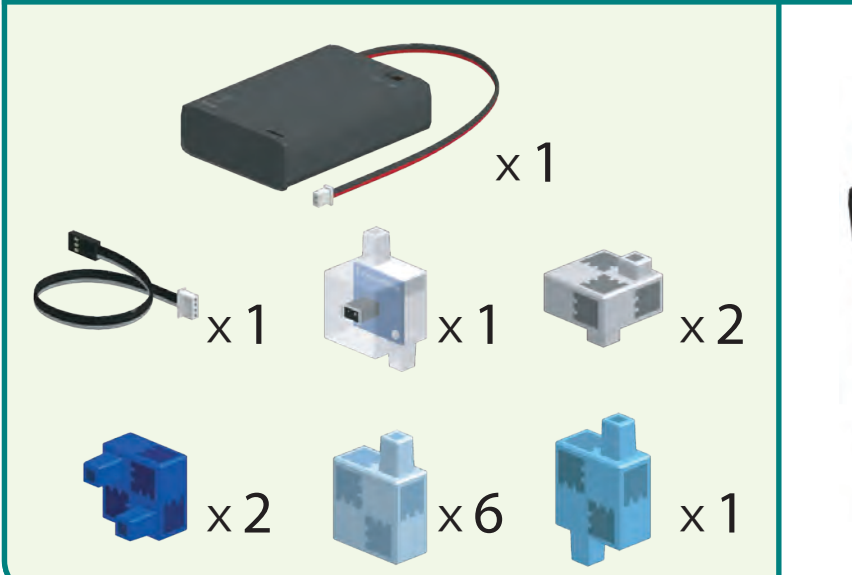

2

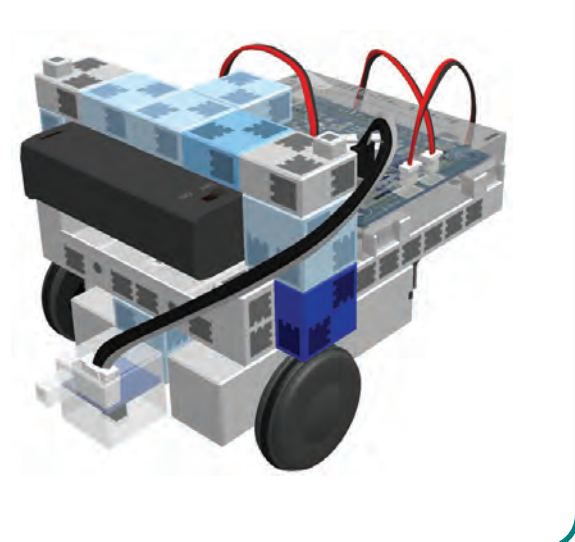

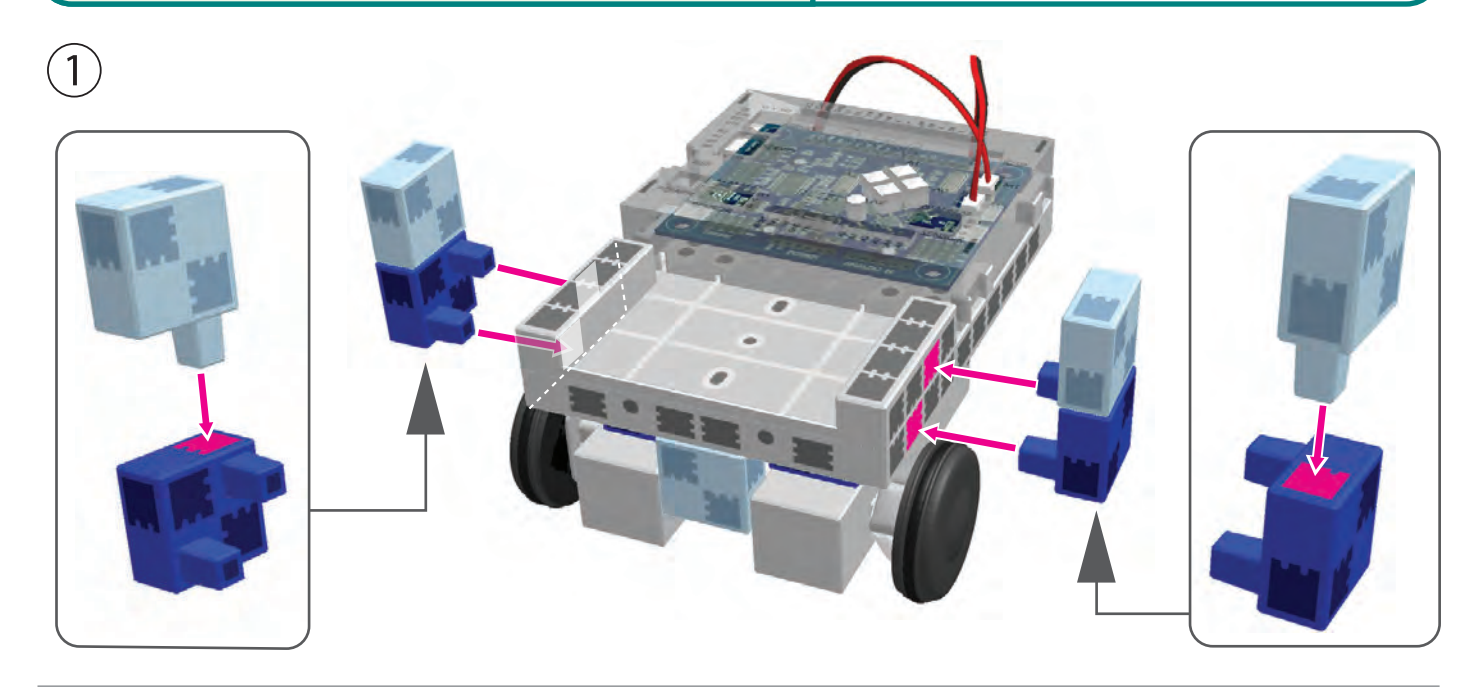

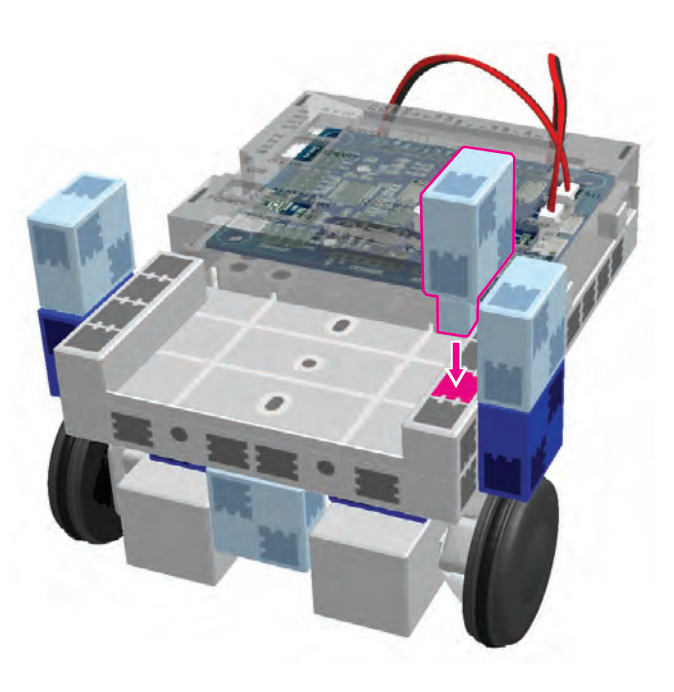

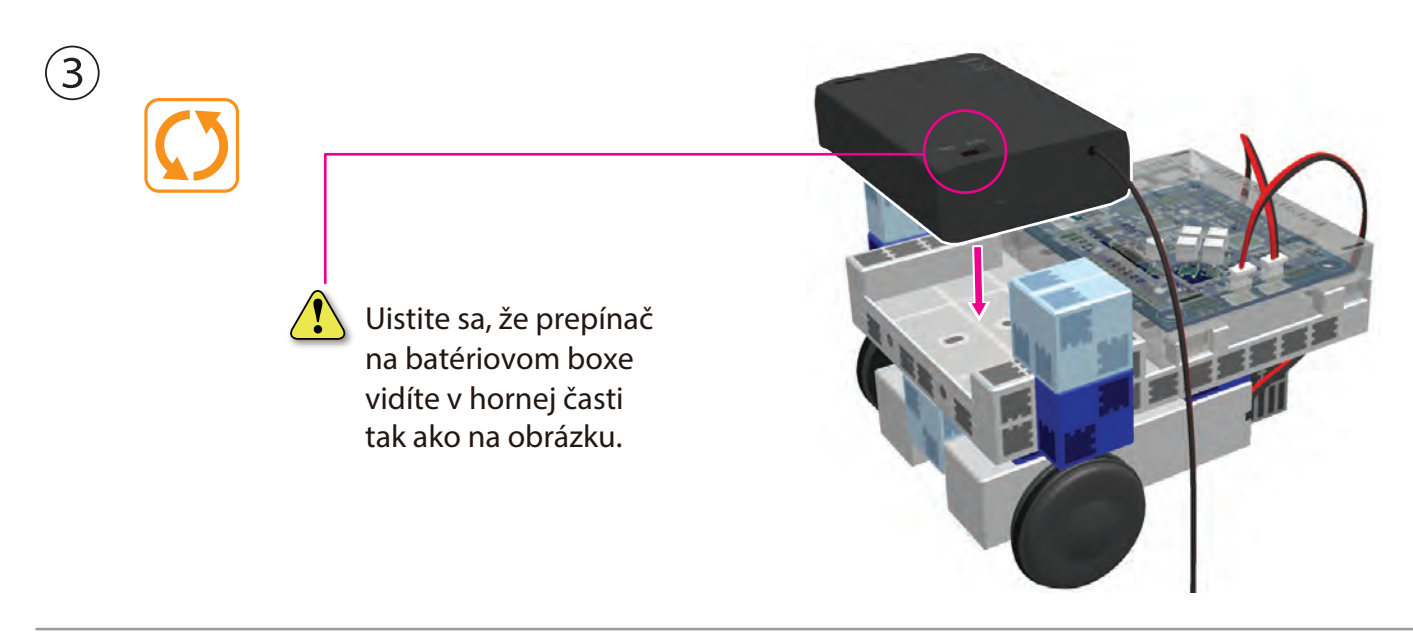

(4) Káble batériového boxu pripojte k POWER sekcii.

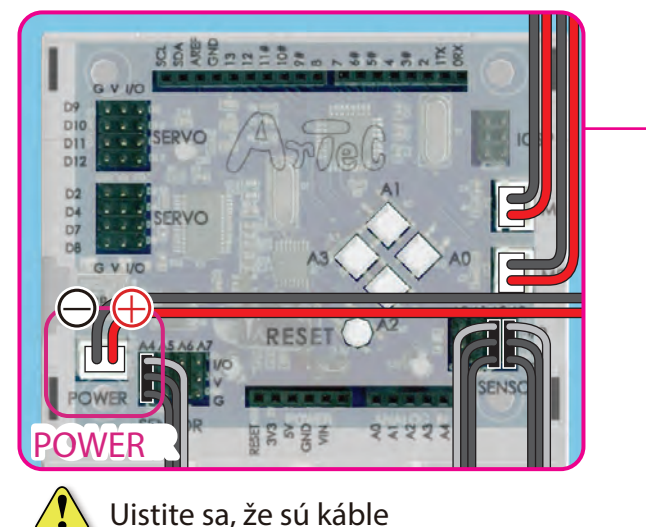

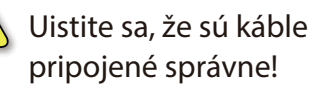

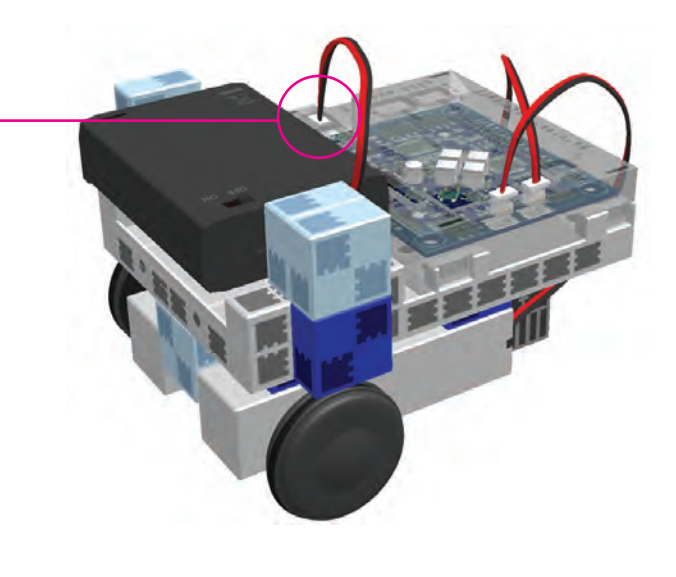

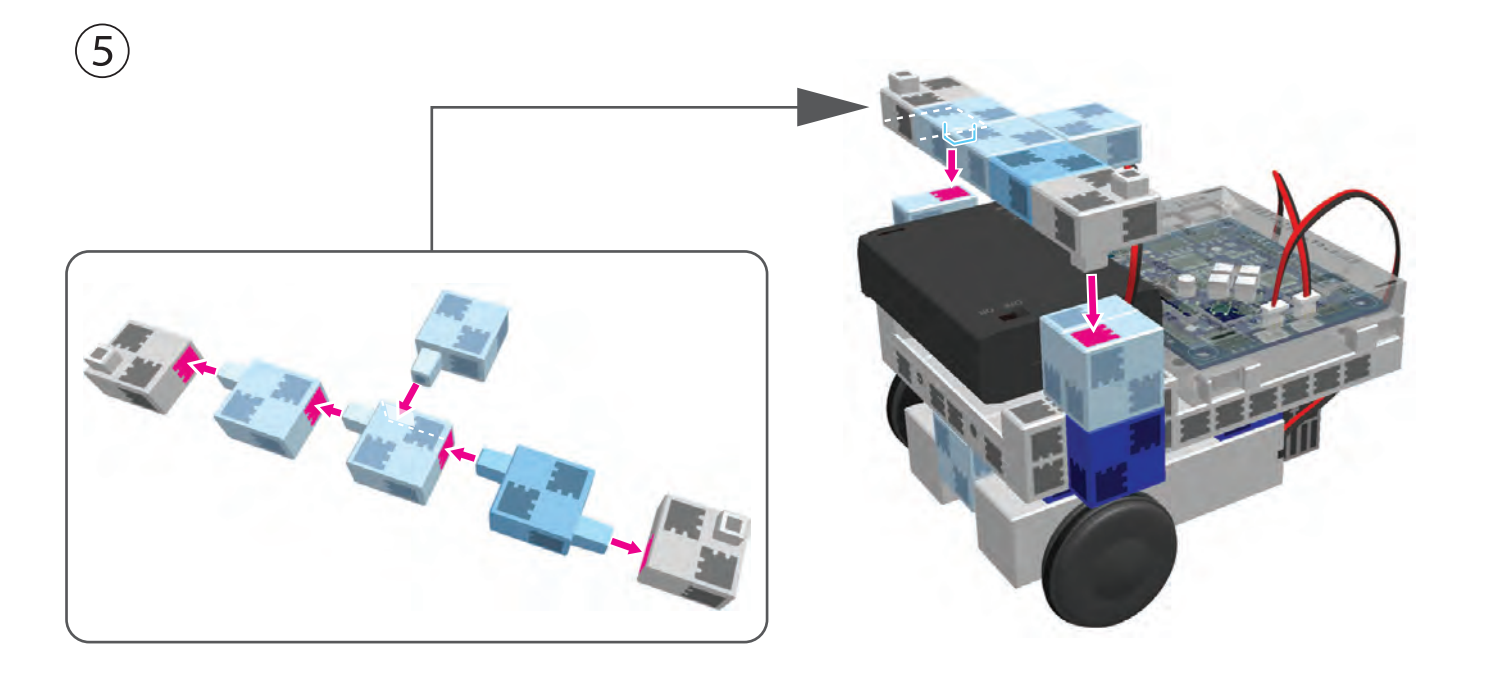

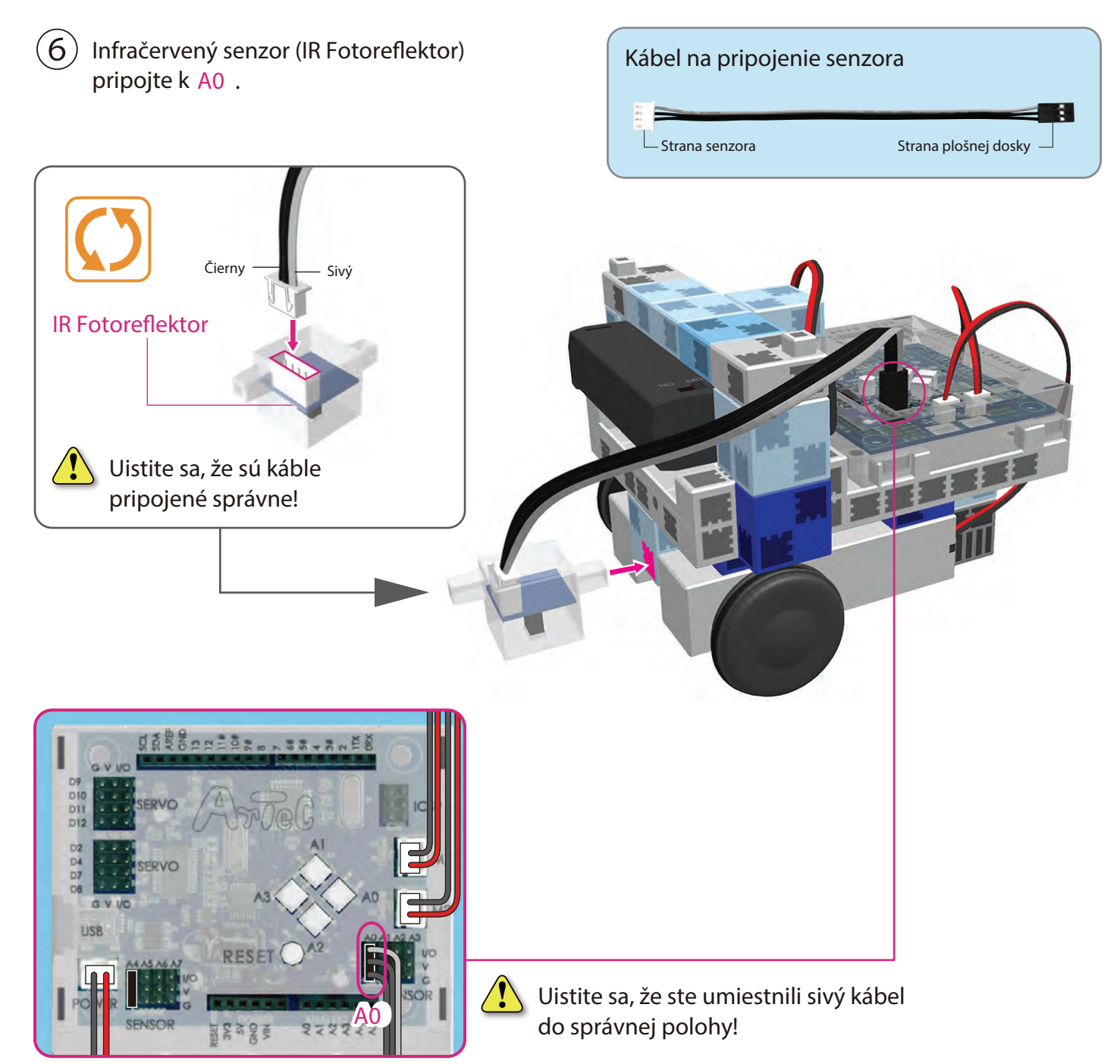

#### Kompletné telo (predná časť)

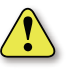

🚺 Uistite sa, že sú káble senzora na strane tela auta.

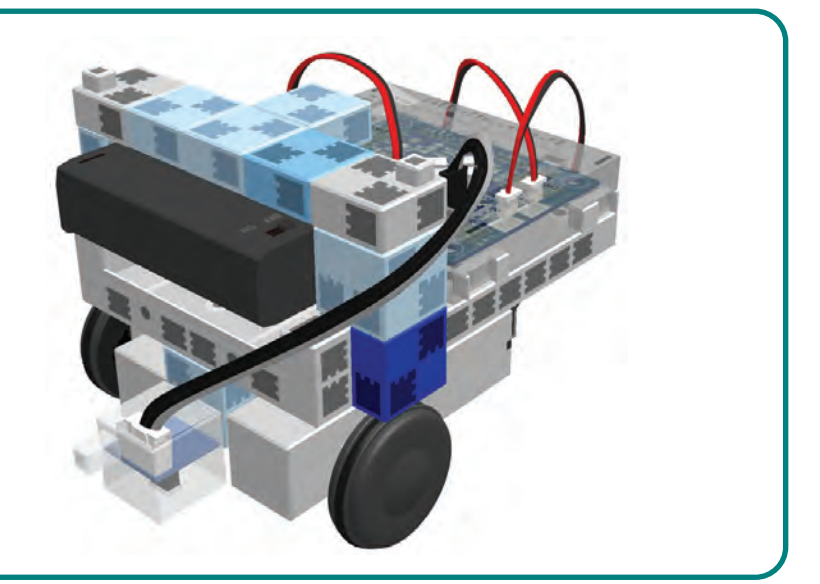

#### Montáž hlavy a ramien

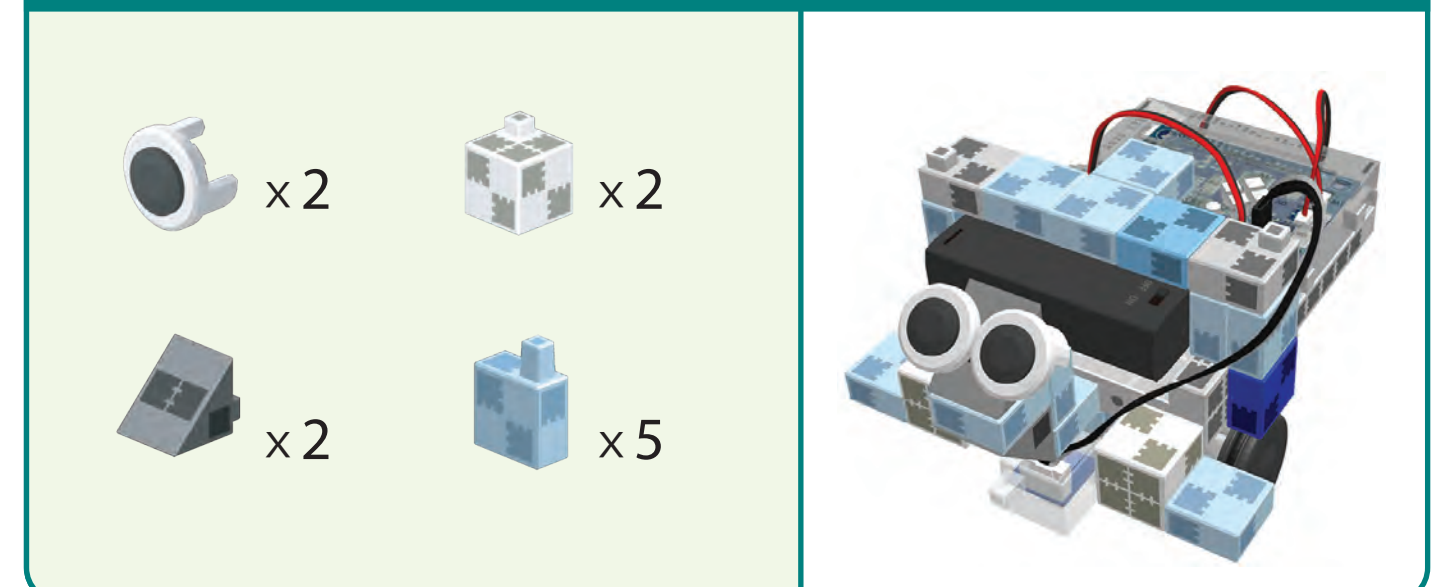

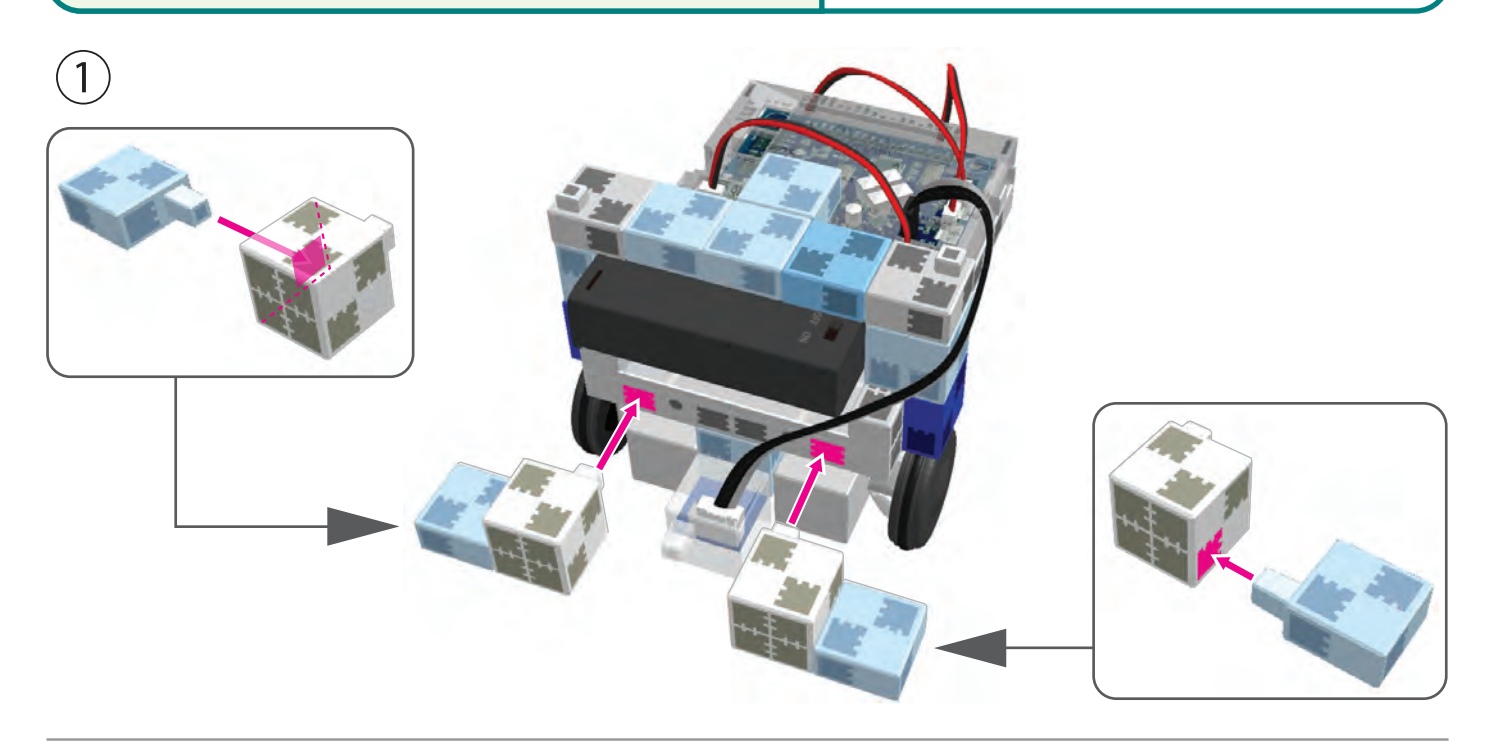

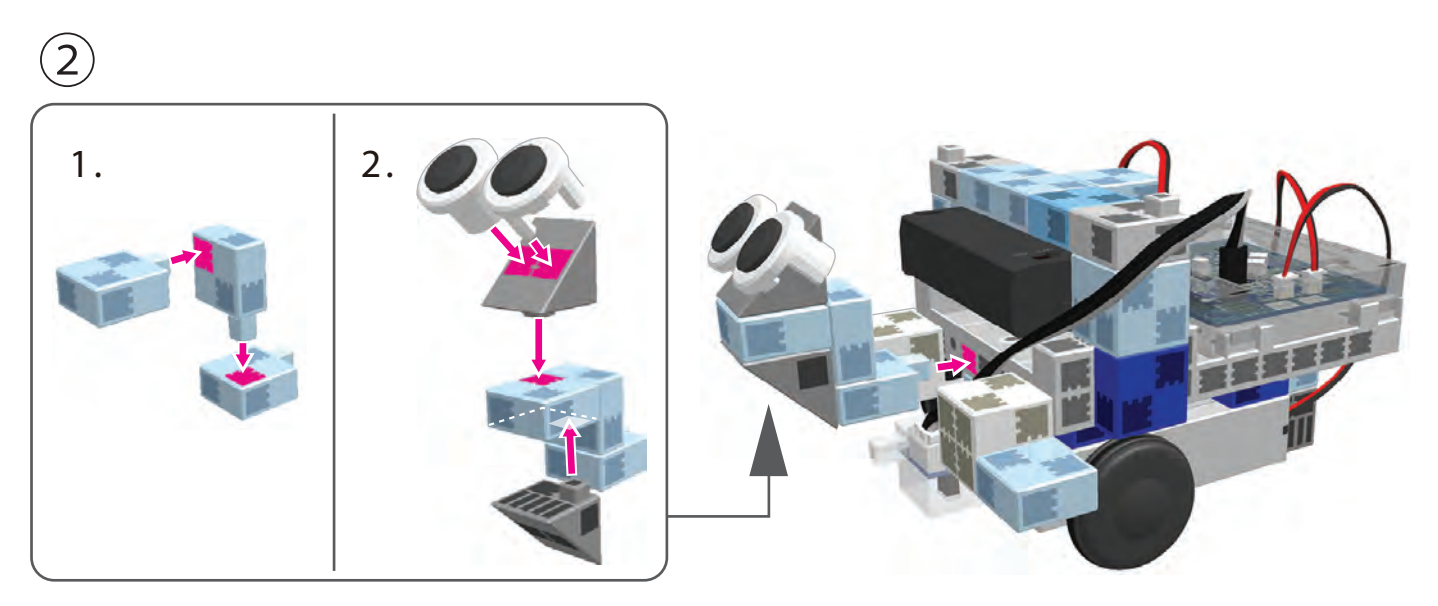

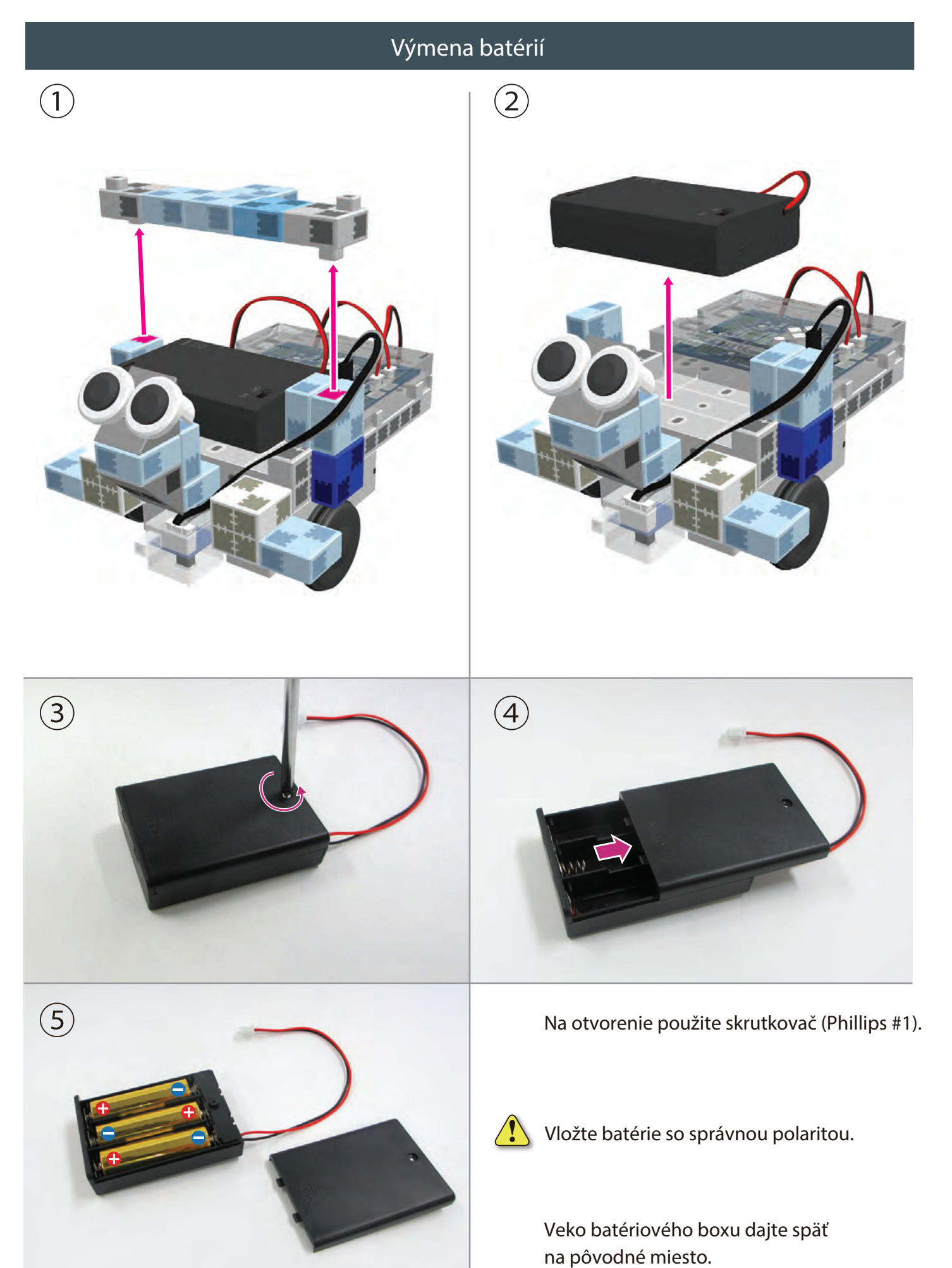

#### Kompletný stopár čiar

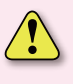

Skontrolujte, či sa káble nezakliesnili do pohyblivých častí motora a následne sa neodpojili. Káble aranžujte opatrne.

Pred manipuláciou s robotom si znovu prečítajte Návod na montáž a uistite sa, že je robot skonštruovaný správne.

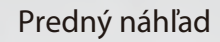

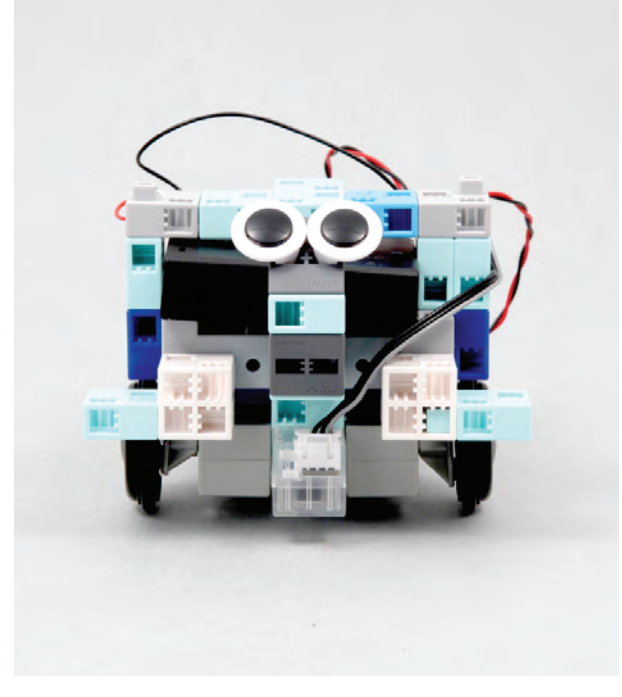

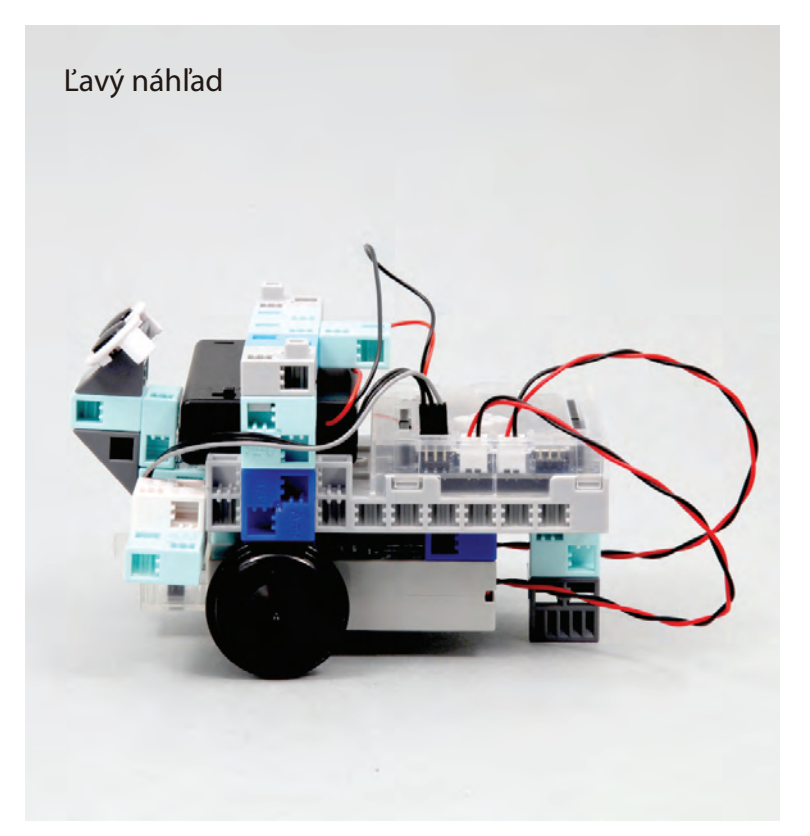

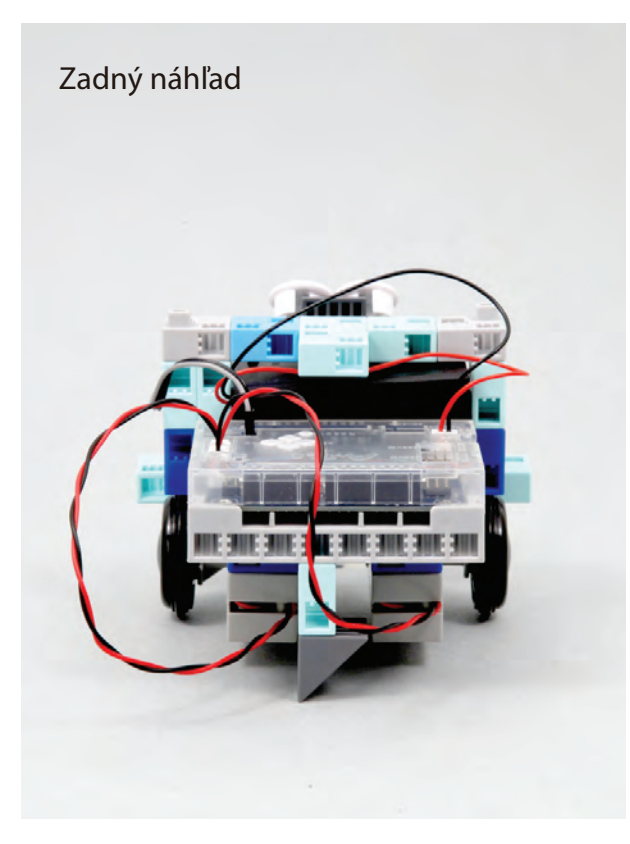

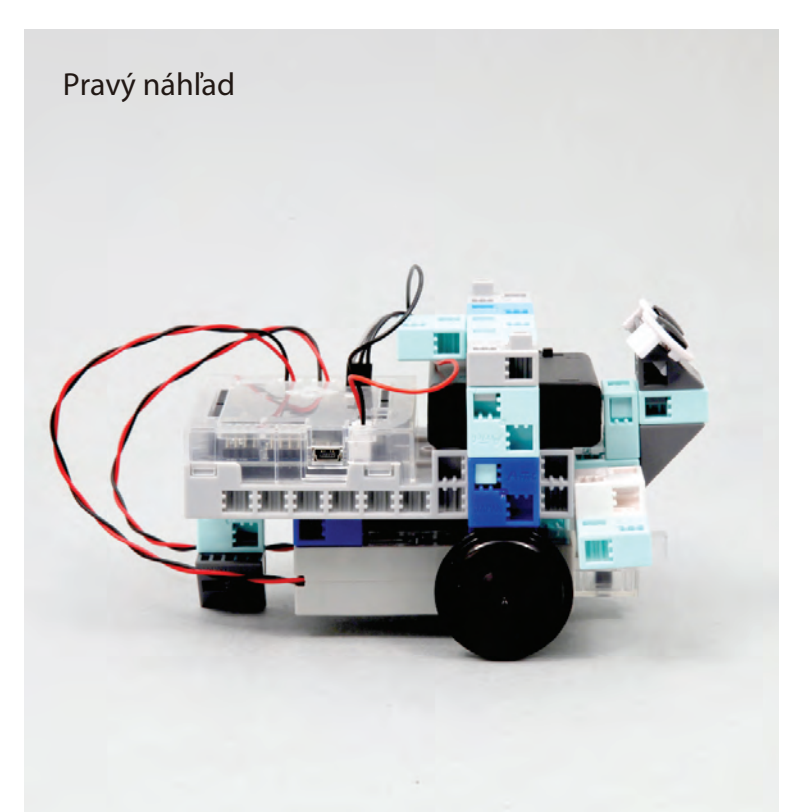

#### Ovládanie stopára čiar

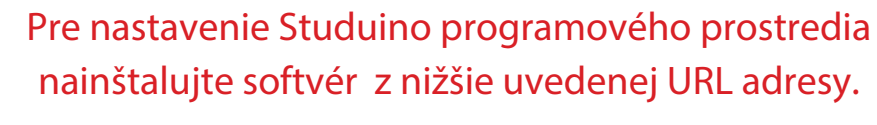

Ak prebehla inštalácia softvéru úspešne, pokračujte krokom 1.

http://www.artec-kk.co.jp/studuino/

USB kábel pripojte k počítaču a Studuino jednotke.
Pre viac detailov viď kapitolu 1.3 Studuino v návode pre Studuino programové prostredie.

Stiahnite súbor LineTracer.ipd z nižšie uvedenej URL adresy v sekcii Robotist.

#### http://www.artec-kk.co.jp/robotist/

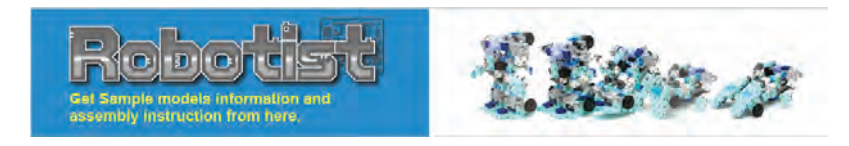

Stiahnutý súbor otvorte.

2

3

4)

5

Presuňte program do Studuino jednotky kliknutím na </u> </u> Transfer button .

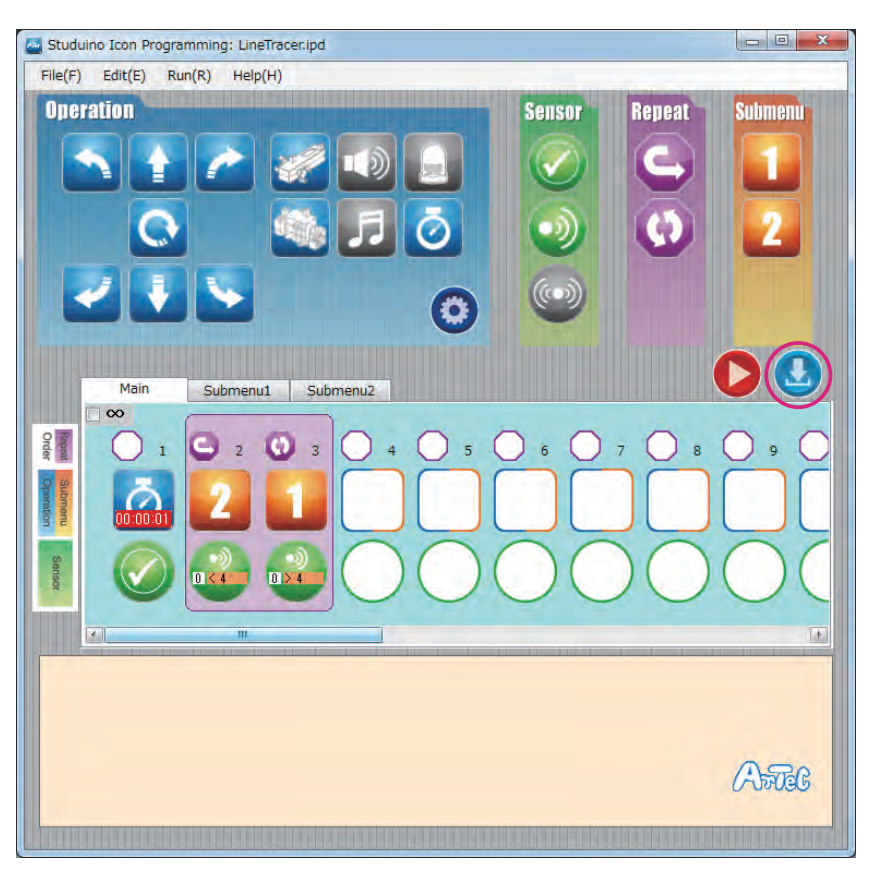

Odpojte USB kábel od Studuino jednotky.

#### Ovládanie stopára čiar

(6) Na poslednej strane návodu je ilustrácia trate pre vášho robota vo formáte A4 pripravená na tlač.

Môžete si nakresliť aj trať podľa vlastnej fantázie pomocou hrubého čierneho zvýrazňovača/ fixky a bieleho papiera.

Hrúbka čiary, ktorá predstavuje trať, by mala byť minimálne 20 mm. Pozor, váš robot sa nevie príliš prudko otáčať.

7) Váš robot položte tak, aby vedel ľavý aj pravý infračervený senzor detekovať trajektóriu.

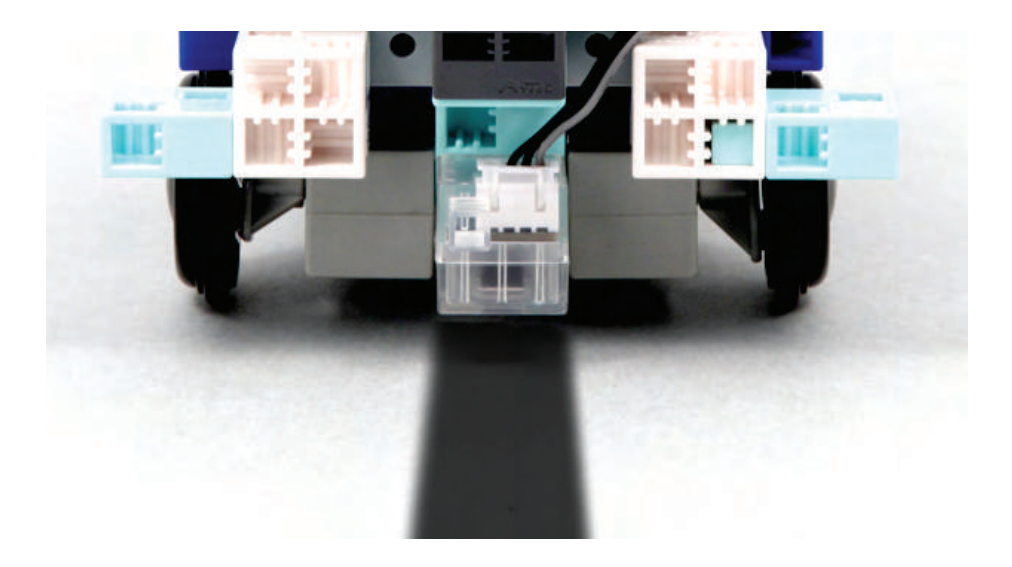

(8) Prepínač na batériovom boxe dajte do polohy "on" a robot sa začne pohybovať.

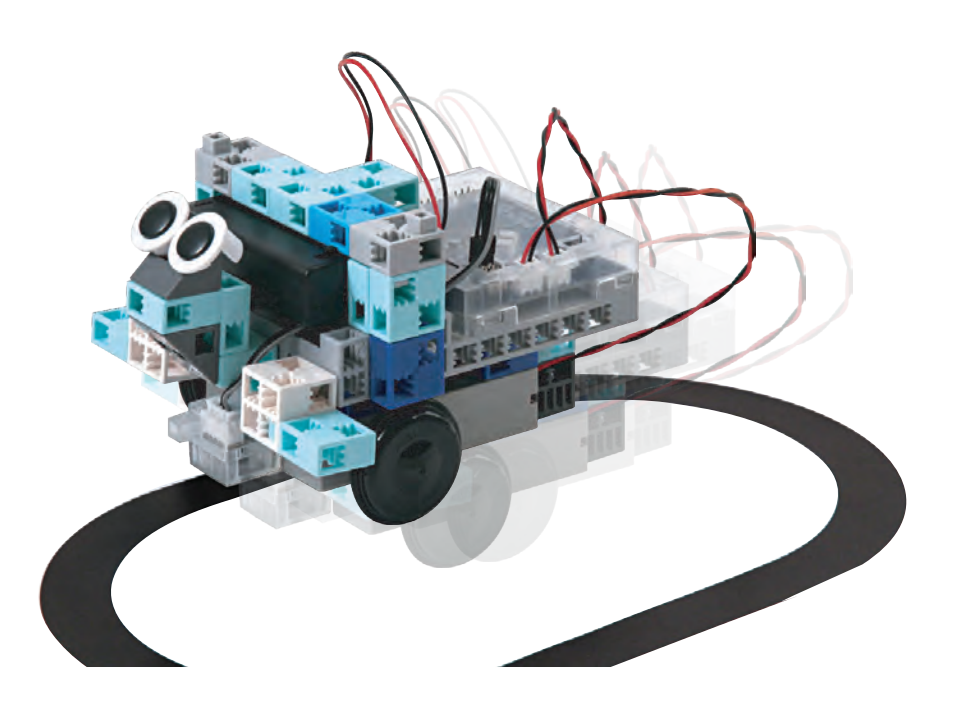

#### Kalibrácia senzorov

Niektoré senzory nemusia pri prvom spustení pracovať správne. Ak si všimnete nesprávnu funkčnosť senzora, je potrebné nakalibrovať jeho nastavenia.

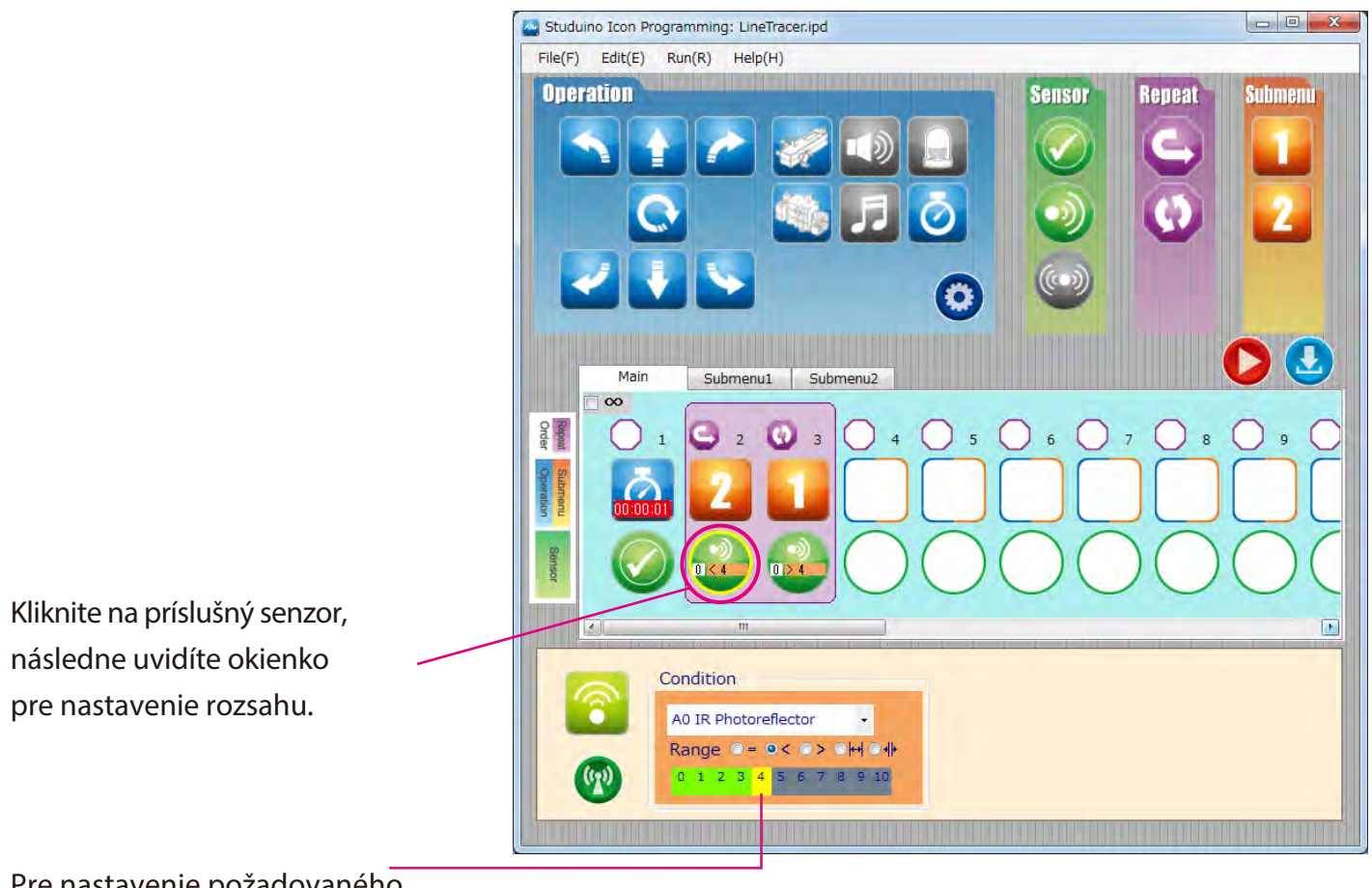

Pre nastavenie požadovaného rozsahu potiahnite myšku doľava alebo doprava.

Pre viac detailov nasledujte sekcie Condition Icon v časti 4.4. The Attribute Field v návode na programové prostredie Studuino.

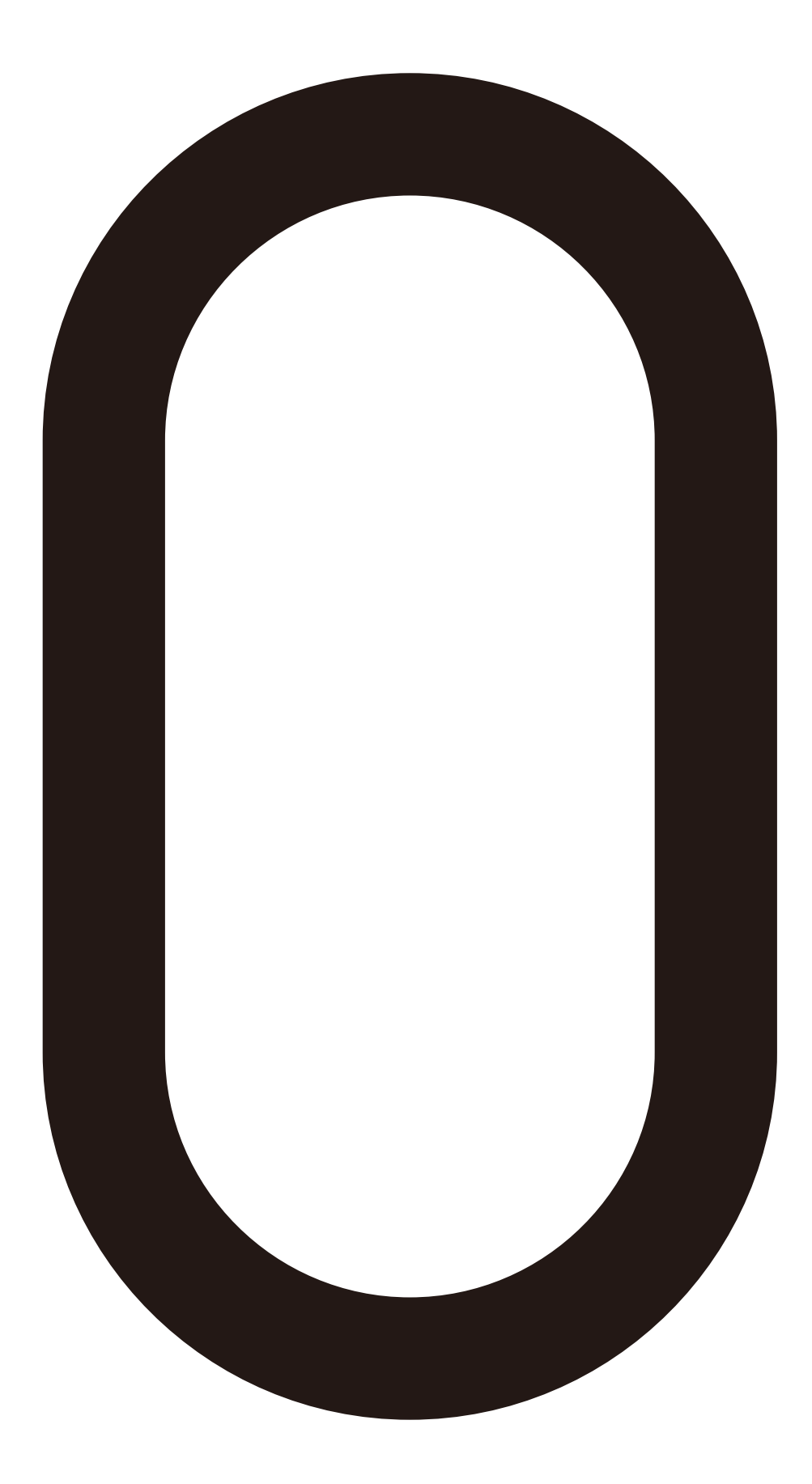